# Uživatelský návod

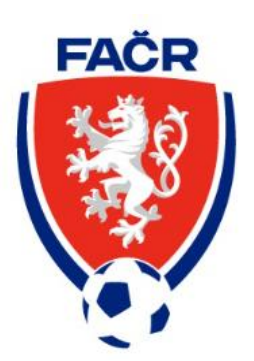

# Modul hráči a jednotné přihlášení

### Obsah

| Původní přihlášení                      | 3  |
|-----------------------------------------|----|
| První přihlášení – migrace účtu         | 4  |
| Obnovení přístupu se zapomenutým heslem | 8  |
| Orientace v informačním systému         | 12 |
| Databáze hráčů                          | 13 |
| Karta osoby                             | 14 |
| Registrace člena administrátorem klubu  | 16 |
| Registrace nového hráče                 | 19 |
| Nahrání fotografie hráče                | 21 |
| Žádost o přestup hráče                  | 24 |
| Schválení přestupu hráče                | 26 |

# Původní přihlášení

Do 30.6.2025 je možné využívat původní přihlášení na is1.fotbal.cz. Do této doby doporučujeme provést migraci svého účtu, po tomto termínu bude nutné využívat jednotné přihlášení.

1. Klikněte na Přihlášení v horní části obrazovky

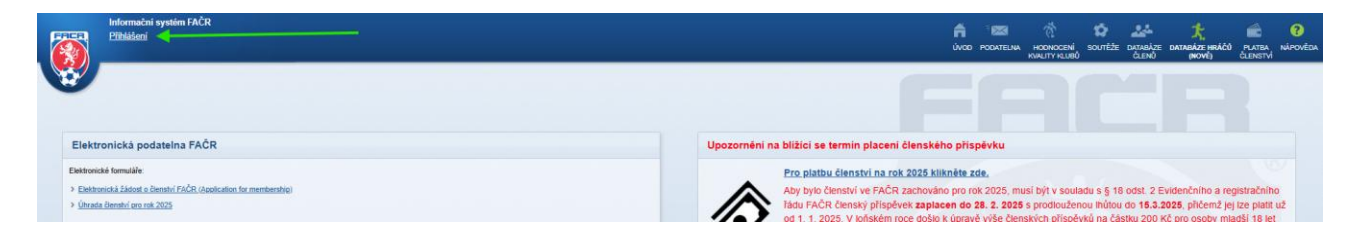

2. Zvolte možnost Původní přihlášení. Zobrazí se Vám tabulka pro přihlášení stávajícím způsobem.

|   | Informačni systém FACR |                                                                                 |                           |
|---|------------------------|---------------------------------------------------------------------------------|---------------------------|
| 2 |                        | Přihlášení                                                                      |                           |
|   |                        | Přístup pro členy fotbalu<br>NOVÉ JEDNOTNÉ PŘIHLÁŠENÍ                           | Přístup pro členy futsalu |
|   |                        | FOTBAL - přihlášení                                                             | FUTSAL - přihlášení       |
|   |                        | Do 30.6.2025 můžete dočasně využit<br>původní přihlášení:<br>Původní přihlášení | _                         |
|   |                        | Přihlašovací jméno<br>* Heslo                                                   |                           |
|   |                        | <ul> <li>Přihlásit trvale</li> <li>Přihlásit se</li> </ul>                      | comněli iste hesio?       |
|   |                        |                                                                                 |                           |
|   |                        |                                                                                 |                           |
|   |                        |                                                                                 |                           |

# První přihlášení – migrace účtu

Pro správné fungování modulu hráčů bylo třeba propojit původní IS a Naše ISko. Pro zvýšení uživatelského komfortu zavádíme jednotné přihlášení do informačního systému. Při prvním přihlášení na is.fotbal.cz budete vyzvání k nastavení účtu, který budete používat pro přihlášení. Pod tímto účtem budete mít přístup jak ke správě svého členství, tak ke všem rolím, které máte ke své osobě přiřazené. Tato změna se týká všech správců klubu, rozhodčích i delegátů.

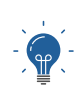

**ROZHODČÍ A DELEGÁTI** nyní nově přistupují do IS také přes is.fotbal.cz, kde získají přístup ke svým údajům a správě členství. Po migraci je třeba pro zobrazení delegovaných zápasů projít přes VEŘEJNÝ PŘÍSTUP, kde již postupují klasickým způsobem.

1. Zadejte přihlašovací jméno a heslo a klikněte na PŘIHLÁSIT.

| FAČR                                                                                                    | Vítejte v novém informačním s<br>Pro přístup k dalšímu obsahu se přihlaste nebo zaregistrujte | ystému FAČR                                                                                                    |
|----------------------------------------------------------------------------------------------------|-----------------------------------------------------------------------------------------------|----------------------------------------------------------------------------------------------------|
|                                                                                                    |                                                                                               | Registrace                                                                                                    |
| PŘÍSTUP PRO INTERNÍ UŽIVATELE<br>VEŘEJNÝ PŘÍSTUP<br>DOKUMENTY KE STAŽENÍ<br>PLATBA ČLENSTVÍ<br>Q. VYHLEDÁVÁNÍ v<br>DATABÁZE ČLENŮ<br>DATABÁZE HRÁČŮ | Přihlášení  petr.svoboda@email.cz Zapomeruté heslo  PŘIHLÁST                                  | Založe si účet a statite se členem         Fotbalové asociace ČR         STÁT SE ČLENEM <b>Migrace člena</b> Jsem stávajícím členem FAČR v původním         systému a chci migrovat do nového.         MIGROVAT ÚČET         Obnova členství         Historicky jsem byl členem, nyní už         nejsem a chci se stát opět členem.         OBNOVT ČLENSTVÍ |

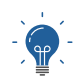

Pokud nevíte heslo z původního systému, je možné využít funkce "Zapomenuté heslo". Postup <u>naleznete zde.</u>

2. Vyplňte aktuální e-mailovou adresu, kterou chcete používat k přihlášení a klikněte na OBNOVIT ÚČET.

| FACR                                                                                                    |   | Nastavení e-mailu pro jednotné přihlášení<br>Všechny vaše účty budou sloučeny pod jeden. Potřebujeme vědět, jakou e-mailovou adresu chcete používat k přihlášení. Vaše heslo zůstane beze změny. |
|----------------------------------------------------------------------------------------------------|---|----------------------------------------------------------------------------------------------------|
| ROZCESTNÍK<br>PŘSTUP PRO INTERNÍ UŽIVATELE<br>VEŘEJNÝ PŘŠSTUP<br>DOKUMENTY KE STAŽENÍ<br>PLATBA ČLENSTVÍ | ~ | E-mail * petr.svoboda@email.cz oeNovrr úČET                                                                                                    |
| Q VYHLEDÁVÁNÍ<br>DATABÁZE ČLENŮ<br>DATABÁZE HRÁČŮ                                                        | ~ |                                                                                                    |

3. Bude Vám odeslán e-mail k dokončení migrace.

| Nastavení e-mailu pro jednotné přihlášení<br>E-mailová adresa byla úspěšně nastavena. Zaslali jsme vám e-mail s odkazem na dokončení migrace. |
|----------------------------------------------------------------------------------------------------|
|                                                                                                    |
|                                                                                                    |
|                                                                                                    |
|                                                                                                    |
|                                                                                                    |
|                                                                                                    |
|                                                                                                    |
|                                                                                                    |
|                                                                                                    |
|                                                                                                    |
|                                                                                                    |

- 4. Zkontrolujte svou e-mailovou adresu. Na zadaný e-mail přijde odkaz k dokončení migrace.
- From sender@fotbal.cz
- Subject Dokončení migrace IS FAČR
  - To petr.svoboda@email.cz

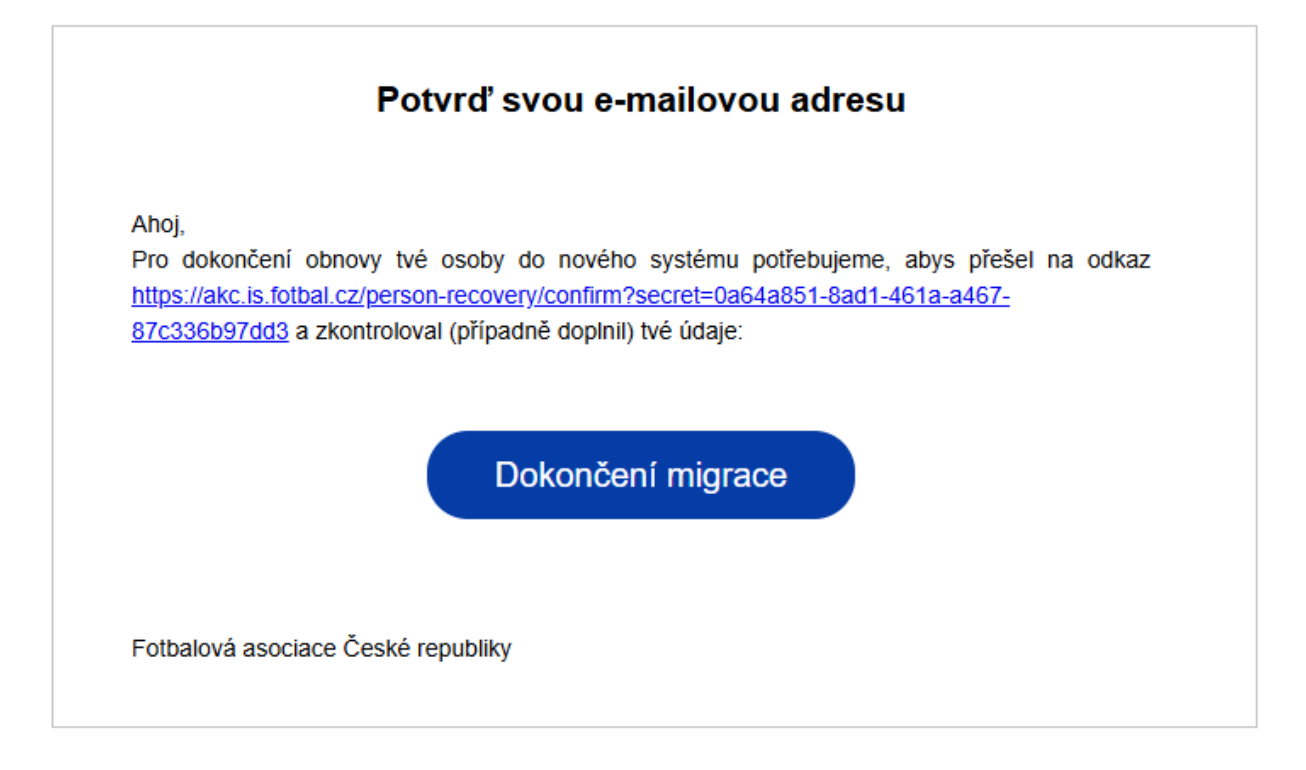

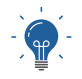

E-mail Vám přijde z e-mailové adresy <u>sender@fotbal.cz</u>. Pokud jej nevidíte v doručené poště, doporučujeme zkontrolovat také SPAM a nevyžádanou poštu.

5. Zkontrolujte a potvrďte své osobní údaje. K dokončení je třeba zaškrtnout volbu "Souhlasím se zavedením do databáze a s podmínkami členství." Klikněte na POTVRDIT DATA A OBNOVIT.

| FAČR                                                                                                    | Potvrzení obnovy osoby<br>Vyplňte prosím chybějící údaje a zkontrolujte existující údaje. Po uložení bude Váš účet obnoven. |                                            |                   |                            |  |
|----------------------------------------------------------------------------------------------------|----------------------------------------------------------------------------------------------------|--------------------------------------------|-------------------|----------------------------|--|
|                                                                                                    |                                                                                                    | ,                                          |                   |                            |  |
|                                                                                                    | Základní údaje                                                                                                    |                                            |                   |                            |  |
|                                                                                                    | Titul                                                                                                    |                                            |                   |                            |  |
| PŘÍSTUP PRO INTERNÍ UŽIVATELE                                                                                                    |                                                                                                    |                                            |                   |                            |  |
| VEŘEJNÝ PŘÍSTUP                                                                                                    | Jméno *                                                                                                    | Prostřední jméno (volitelné)               | Přijmení          | *                          |  |
| DOKUMENTY KE STAZENI<br>PLATBA ČLENSTVÍ                                                                                                    | Petr                                                                                                    |                                            | Svob              | oda                        |  |
|                                                                                                    | Datum narození *                                                                                                    | Státní příslušnost *                       |                   |                            |  |
| Q VYHLEDÁVÁNÍ -                                                                                                    | 07.06.1986                                                                                                    | Česko                                      | ~                 |                            |  |
| DATABÁZE ČLENŮ                                                                                                    |                                                                                                    |                                            |                   |                            |  |
| UNIADAZE FIRACU                                                                                                    | Osobní údaje                                                                                                    |                                            |                   |                            |  |
|                                                                                                    | Rodné číslo *                                                                                                    | Stát narození *                            | Pohlaví '         | •                          |  |
|                                                                                                    | 8606071001                                                                                                    | Česko                                      | ✓ Muž             | ~                          |  |
|                                                                                                    | Truchí pobyt                                                                                                    |                                            |                   |                            |  |
|                                                                                                    |                                                                                                    | Čírla popierá *                            | Měrto *           |                            |  |
|                                                                                                    |                                                                                                    |                                            | Teste             |                            |  |
|                                                                                                    | lestovaci                                                                                                    | 12                                         | lesto             | v                          |  |
|                                                                                                    | PSČ * Stát *                                                                                                    |                                            |                   |                            |  |
|                                                                                                    | 70200 Cesko                                                                                                    | ×                                          |                   |                            |  |
|                                                                                                    | Přihlašovací údaje                                                                                                    |                                            |                   |                            |  |
|                                                                                                    | E-mail *                                                                                                    |                                            |                   |                            |  |
|                                                                                                    | petr.svoboda@email.cz                                                                                                    |                                            |                   |                            |  |
|                                                                                                    | Tolofon                                                                                                    |                                            |                   |                            |  |
|                                                                                                    | 4420                                                                                                    |                                            |                   |                            |  |
|                                                                                                    | +420                                                                                                    |                                            |                   |                            |  |
|                                                                                                    | V considenti no come Xlanchim un                                                                                            | Fathalauć azasiasi Časké rozubliku soub    | oím o možoostí El | ČD o joho porteorů zosílet |  |
| V souvislosti se svým členstvím ve Fotbalové sociaci České republiky souhlasim s možnosti FAČR a jeho partnerů zaslat<br>na můj uvedený kontaktní e mail výhodné marketingové nabřídky a pravidelné informace ohledné #CESKAREPRE či<br>altulity z ředkýh fotbalu ji soužiše o vstupanky ži jennovákveké vředkate #CFSKAREPDE (lakuteľ vstali odmícné) |                                                                                                    |                                            |                   |                            |  |
|                                                                                                    |                                                                                                    |                                            |                   |                            |  |
|                                                                                                    | Chci vystavit digitální kartu a přístu                                                                                      | py do benefitního portálu                  |                   |                            |  |
|                                                                                                    | Souhlasím se zavedením do databá                                                                                            | áze a s podmínkami členství, * (Aktuální a | nění podmínek)    |                            |  |
|                                                                                                    |                                                                                                    |                                            |                   |                            |  |
|                                                                                                    | POTVRDIT DATA A OBNOVIT                                                                                                    |                                            |                   |                            |  |
|                                                                                                    |                                                                                                    |                                            |                   |                            |  |
| IS FAČR                                                                                                    |                                                                                                    |                                            |                   |                            |  |

-

V tomto kroku můžete udělit souhlas se zasíláním marketingových nabídek, včetně zřízení digitální karty a přístupu do benefitního portálu. Tento souhlas lze také dodatečně doplnit ve Vašem profilu po přihlášení.

6. Kontrola vašich údajů proběhla v pořádku, nyní se můžete přihlásit. Klikněte na ZPĚT NA DOMOVSKOU STRÁNKU.

| <ul> <li>ROZCESTNÍK •</li> <li>PŘÍSTUP PRO INTERNÍ UŽIVATELE</li> <li>VEŘEJNÝ PŘÍSTUP</li> <li>DOKUMENTY KE STAŽENÍ</li> <li>PLATBA ČLENSTVÍ</li> <li>OATABÁZE ČLENŮ</li> <li>DATABÁZE HRÁČŮ</li> </ul> |   | FAČR                          |
|----------------------------------------------------------------------------------------------------|---|-------------------------------|
| PŘÍSTUP PRO INTERNÍ UŽIVATELE   VEŘEJNÝ PŘÍSTUP   DOKUMENTY KE STAŽENÍ   PLATBA ČLENSTVÍ   VYHLEDÁVÁNÍ   DATABÁZE ČLENŮ   DATABÁZE HRÁČŮ                                                                | 6 | ROZCESTNÍK -                  |
| VEŘEJNÝ PŘÍSTUP<br>DOKUMENTY KE STAŽENÍ<br>PLATBA ČLENSTVÍ<br>ATABÁZE ČLENŮ<br>DATABÁZE HRÁČŮ                                                                                                    |   | PŘÍSTUP PRO INTERNÍ UŽIVATELE |
| DOKUMENTY KE STAŽENÍ         PLATBA ČLENSTVÍ         Q         VYHLEDÁVÁNÍ         JATABÁZE ČLENŮ         DATABÁZE HRÁČŮ                                                                                |   | VEŘEJNÝ PŘÍSTUP               |
| PLATBA ČLENSTVÍ<br>VYHLEDÁVÁNÍ ·<br>DATABÁZE ČLENŮ<br>DATABÁZE HRÁČŮ                                                                                                    |   | dokumenty ke stažení          |
| Q <b>VYHLEDÁVÁNÍ →</b><br>DATABÁZE ČLENŮ<br>DATABÁZE HRÁČŮ                                                                                                    |   | PLATBA ČLENSTVÍ               |
| DATABÁZE ČLENŮ<br>DATABÁZE HRÁČŮ                                                                                                    | Q | VYHLEDÁVÁNÍ •                 |
| DATABÁZE HRÁČŮ                                                                                                    |   | DATABÁZE ČLENŮ                |
|                                                                                                    |   | DATABÁZE HRÁČŮ                |
|                                                                                                    |   |                               |

7. Budete přesměrováni na úvodní stránku, kde je možné přihlásit se pod nastaveným emailem a původním heslem.

| FAČR                                             | Vítejte v novém informačním s<br>Pro přístup k dalšímu obsahu se přihlaste nebo zaregistrujte | ystému FAČR                                                                  |
|--------------------------------------------------|-----------------------------------------------------------------------------------------------|------------------------------------------------------------------------------|
|                                                  |                                                                                               | Registrace                                                                   |
| PŘÍSTUP PRO INTERNÍ UŽIVATELE<br>VEŘEJNÝ PŘÍSTUP | A                                                                                             | Založte si účet a staňte se členem<br>Fotbalové asociace ČR                  |
| DOKUMENTY KE STAŽENÍ<br>PLATBA ČLENSTVÍ          | Přihlášení                                                                                    | STÁT SE ČLENEM                                                               |
|                                                  | petr.svoboda@email.cz                                                                         | Migrace člena                                                                |
| DATABÁZE ČLENŮ                                   | 6                                                                                             | Jsem stávajícím členem FAČR v původním<br>systému a chci migrovat do nového. |
| DATABÁZE HRÁČŮ                                   | Zapomenuté heslo                                                                              | MIGROVAT ÚČET                                                                |
|                                                  | PŘIHLÁSIT                                                                                     | Obnova členství                                                              |
|                                                  |                                                                                               | Historicky jsem byl členem, nyní už<br>nejsem a chci se stát opět členem.    |
|                                                  |                                                                                               | OBNOVIT ČLENSTVÍ                                                             |
| IS FAČR                                          |                                                                                               |                                                                              |

### Obnovení přístupu se zapomenutým heslem

Pokud máte účet v původním IS, ale zapomněli jste své heslo, využijte funkce "Zapomenuté heslo". Systém rozpozná, zda byl Váš účet již migrován a provede Vás obnovou účtu.

1. Klikněte na ZAPOMENUTÉ HESLO

| FAČR                              | Vítejte v novém informačním s<br>Pro přístup k dalšímu obsahu se přihlaste nebo zaregistrujte | ystému FAČR                                                                  |
|-----------------------------------|-----------------------------------------------------------------------------------------------|------------------------------------------------------------------------------|
|                                   |                                                                                               | Registrace                                                                   |
| PŘÍSTUP PRO INTERNÍ UŽIVATELE     | <u> </u>                                                                                      | Založte si účet a stařite se členem<br>Fotbalové asociace ČR                 |
| DOKUMENTY KE STAŽENÍ              | Přihlášení                                                                                    | STÁT SE ČLENEM                                                               |
| PLAIBA CLENSIVI                   | Zkontrolujte přihlažovací údaje                                                               | Migrace člena                                                                |
| Q VYHLEDAVANI Ý<br>DATABÁZE ČLENŮ |                                                                                               | Jsem stávajícím členem FAČR v původním<br>systému a chci migrovat do nového. |
| DATABÁZE HRÁČŮ                    | Zapomenuté heslo                                                                              | MIGROVAT ÚČET                                                                |
|                                   | PŘIHLÁSIT                                                                                     | Obnova členství                                                              |
|                                   |                                                                                               | Historicky jsem byl členem, nyní už<br>nejsem a chci se stát opět členem.    |
|                                   |                                                                                               | OBNOVIT ČLENSTVÍ                                                             |

2. Vyplňte e-mail, pod kterým byl veden Váš původní účet a klikněte na OBNOVIT HESLO

| Zapomenuté heslo<br>© E-mail *<br>petr.svoboda@email.cz |                                                                             |
|---------------------------------------------------------|-----------------------------------------------------------------------------|
| ZRUŠIT OBNOVIT HESLO                                    | Registrace<br>Zalaziu si, účet a starte se členem<br>Fotbalové exocleras ČR |
|                                                         | STÁT SE ČLENEM                                                              |
|                                                         |                                                                             |
|                                                         |                                                                             |
|                                                         |                                                                             |

3. Zkontrolujte svou e-mailovou adresu. Pokud je na zadaný e-mail evidován přístup do systému, přijde Vám email k Obnovení přístupu a hesla k účtu IS FAČR

From sender@fotbal.cz

Subject Obnovení přístupu a hesla k účtu IS FAČR

To petr.svoboda@email.cz

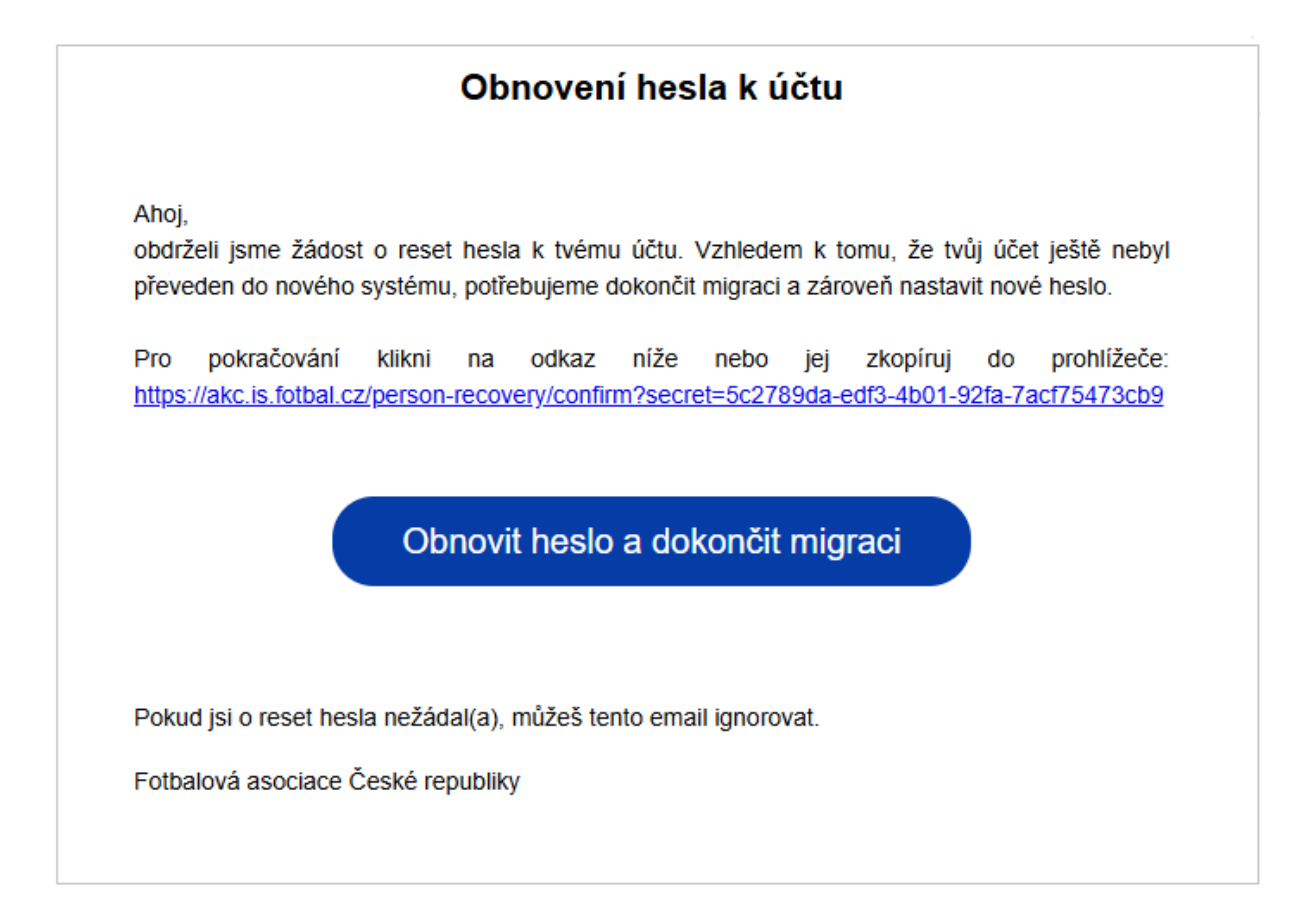

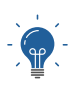

Pokud Vám přijde e-mail Reset hesla, Váš účet byl již v minulosti migrován, stačí tedy zadat nové heslo, které budete používat pro přihlášení a obnovit si přístup do systému.

4. Vyplňte chybějící údaje a zkontrolujte existující údaje. Nastavte si nové heslo, které budete používat pro přihlášení. K dokončení je třeba zaškrtnout volbu "Souhlasím se zavedením do databáze a s podmínkami členství." Klikněte na POTVRDIT DATA A OBNOVIT.

|                               | Přihlašovací údaje                                                                                                    |
|-------------------------------|----------------------------------------------------------------------------------------------------|
| FAČR                          | E-mail *                                                                                                    |
|                               | petr.svoboda@email.cz                                                                                                    |
|                               | Heslo *                                                                                                    |
|                               |                                                                                                    |
|                               | Nastanista si zavé kasla da 16. Red                                                                                                    |
| PŘÍSTUP PRO INTERNÍ UŽIVATELE | tímto heslem se nově přihlásíte i ke<br>stávajícím úřtim z ISI                                                                                                    |
| VEŘEJNÝ PŘÍSTUP               | Onakovat heslo *                                                                                                    |
| DOKUMENTY KE STAZENI          |                                                                                                    |
|                               |                                                                                                    |
| VYHLEDÁVÁNÍ v                 | Telefon                                                                                                    |
| DATABÁZE ČLENŮ                | +420123456789                                                                                                    |
| databáze hráčů                |                                                                                                    |
|                               | V souvisloati se svým členstvím ve Fotbalové asociaci České republiky souhlasím s možností FAČR a jeho partnerů zasilat<br>na můj uvedený kontaktní e-mail výhodné marketingové nabídky a pravidelné informace ohledně #CESKAREPRE či<br>aktuality z českého fotbalu či soutěže o vstupenky či fanouškovské předměty #CESKAREPRE. (Aktuální znění podmínek) |
|                               | Souhlasím se zavedením do databáze a s podmínkami členství. * (Aktuální znění podmínek)                                                                                                    |
|                               | POTVRDIT DATA A OBNOVIT                                                                                                    |
| IS FAČR                       |                                                                                                    |

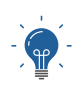

V tomto kroku je možné udělit souhlas se zasíláním marketingových nabídek, včetně zřízení digitální karty a přístupu do benefitního portálu. Tento souhlas lze také dodatečně doplnit ve Vašem profilu po přihlášení.

5. Kontrola vašich údajů proběhla v pořádku, nyní se můžete přihlásit. Klikněte na ZPĚT NA DOMOVSKOU STRÁNKU.

6. Budete přesměrováni na úvodní stránku, kde je možné se přihlásit pod Vaším emailem a nastaveným heslem.

| FAČR                                                                     | Vítejte v novém informačním s<br>Pro přístup k dalšímu obsahu se přihlaste nebo zaregistrujte | ystému FAČR                                                                                                    |
|--------------------------------------------------------------------------|-----------------------------------------------------------------------------------------------|----------------------------------------------------------------------------------------------------|
|                                                                          |                                                                                               | Registrace                                                                                                    |
| PŘÍSTUP PRO INTERNÍ UŽIVATELE<br>VEŘEJNÝ PŘÍSTUP<br>DOKUMENTY KE STAŽENÍ | ۲<br>řihlášení                                                                                | Založte si účet a stařite se členem<br>Fotbalové asociace ČR<br>STÁT SE ČLENEM                                                                                           |
| PLAIBA CLENSIVI<br>Q. VYHLEDÁVÁNÍ ·<br>DATABÁZE ČLENŮ<br>DATABÁZE HRÁČŮ  | petr.svoboda@email.cx<br>Capomenuté heslo<br>PŘIHLÁSIT                                        | Migrace člena<br>Jsem stávajicím členem FAČR v původním<br>systému a chci migrovat do nového.<br>MIGROVAT ÚČET<br>Obnova členství<br>Historicky jsem byl členem, nyní už |
| IS FAČR                                                                  |                                                                                               | nejsem a chci se stát opět členem.<br>OBNOVIT ČLENSTVÍ                                                                                                    |

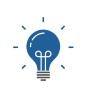

V případě nejasností či dotazů využijte uživatelskou podporu na telefonním čísle 233 029 233 a e-mailu <u>naseisko@fotbal.cz</u>.

### Orientace v informačním systému

V rámci zavedení jednotného přihlášení lze nyní procházet mezi jednotlivými systémy bez nutnosti opakovaného přihlašování.

1. Pro přístup k původním funkcím lze standartně projít přes ROZCESTNÍK – VEŘEJNÝ PŘÍSTUP.

| FACR                                                                                     | Vítejte v novém informačním systému FAČR | tetr Svoboda ∨ |
|------------------------------------------------------------------------------------------|------------------------------------------|----------------|
| ROZCESTNÍK ~                                                                             | Nemáte žádné zprávy                      |                |
| VEŘEJNÝ PŘÍSTUP<br>DOKUMENTY KE STAŽENÍ<br>PLATBA ČLENSTVÍ<br>REGISTRACE ADMINISTRÁTOREM |                                          |                |
| Q VYHLEDÁVÁNÍ ~<br>DATABÁZE ČLENŮ<br>DATABÁZE HRÁČŮ                                      |                                          |                |
| DATABÁZE HRÁČŮ                                                                           |                                          |                |

2. Zpět na Naše ISko můžete projít přes tlačítko "MŮJ PROFIL" nebo DATABÁZE HRÁČŮ.

| Petr Svoboda #1920<br>Odhlast se, Užvatelje K<br>Testovaci KLUB Rele: Čier | 191 (Uprand)<br>Nab 777777 -<br>Správce Mudu                                | MÚJ BROFIL ÚVOD PODATELNA O KLUBU H<br>(NOVĚ)                                                                                                    | ODNOCENÍ SOUTĚŽE DATABÁZE DATABÁZ<br>LITY KLUBŮ (NO | E HRÁČŮ PLATBA FAKTURACE NÁPOV<br>VŘ) ČLENSTVÍ |
|----------------------------------------------------------------------------|-----------------------------------------------------------------------------|----------------------------------------------------------------------------------------------------|-----------------------------------------------------|------------------------------------------------|
| 7777777 - Testovací KLU                                                    | в                                                                           | Nadchäzející utkání správce klubu                                                                                                    | Vyberte datum Vyberte katego                        | Čisto<br>prili (hleđej)                        |
| Jste ověřeným administrátorem kli                                          | ubu "7777777 - Testovaci KLUB"                                              |                                                                                                    |                                                     |                                                |
| Název: Testovací KLUB<br>ID klubu: 777777<br>Adresa: Ulice hlavni,Hluboká  | Počet členů: 1<br>Aktivních členů: 1<br>nad Vllavou Nevyřízených žádosti: 1 | Fotografie hráče určená pro                                                                                                    | vložení do IS FAČR musí splnit                      | následující                                    |
| Rychlé odkazy                                                              |                                                                             | změnit logo parametry                                                                                                    |                                                     |                                                |
| Přehled členů klubu                                                        | Hromadný doklaď za tento klub                                               | obdélníkový tvar v poměru 3,5cm * 4,5 c                                                                                                    | .m – zajistí systém.                                |                                                |
| Podrobné informace o klubu                                                 | » Přehled žádostí o členství                                                | > velikost max. 5MB .                                                                                                    |                                                     |                                                |
| Přehled hráčů klubu                                                        | Listina hráčů                                                               | > podporované soubory pro nahrání fotog                                                                                                    | rafie jsou: jpg, jpeg, gif a png.                   |                                                |
| Družstva klubu                                                             | Hlášenky - změny terminu utkání                                             | > černobilé neho barevné provedení                                                                                                    |                                                     |                                                |
| Zapasy klubu                                                               | Financhi podpora FACR                                                       | <ul> <li>Comotice incore determine providerant.</li> <li>Anterna de la comotice incore de la comotice incore de la comotice incomotice incore de la comotice incomotice incore de la comotice</li></ul> |                                                     |                                                |
| <ul> <li>Nontrola duplicit emailu</li> </ul>                               |                                                                             | totograhe ukazuji hlavu, horni čast rame                                                                                                    | n s ceinim poniedem zóbrazované osoby.              |                                                |
|                                                                            |                                                                             | musi byt odpovidající podobě zobrazová                                                                                                    | ine osoby v dobe nanrahi do systemu (tedy mi        | usi byt odpovidající k věku a                  |

# Databáze hráčů

K nové databázi hráčů lze přistupovat přes záložku DATABÁZE HRÁČŮ z obou systémů.

Rozšířené filtry vyhledávání obsahují několik možností, jak vyhledávat hráče. Kromě základních údajů, jako je ID člena, jméno, příjmení a rodné číslo hráče lze filtrovat podle ročníku narození, pohlaví, stavu členství nebo například stavu fotografie.

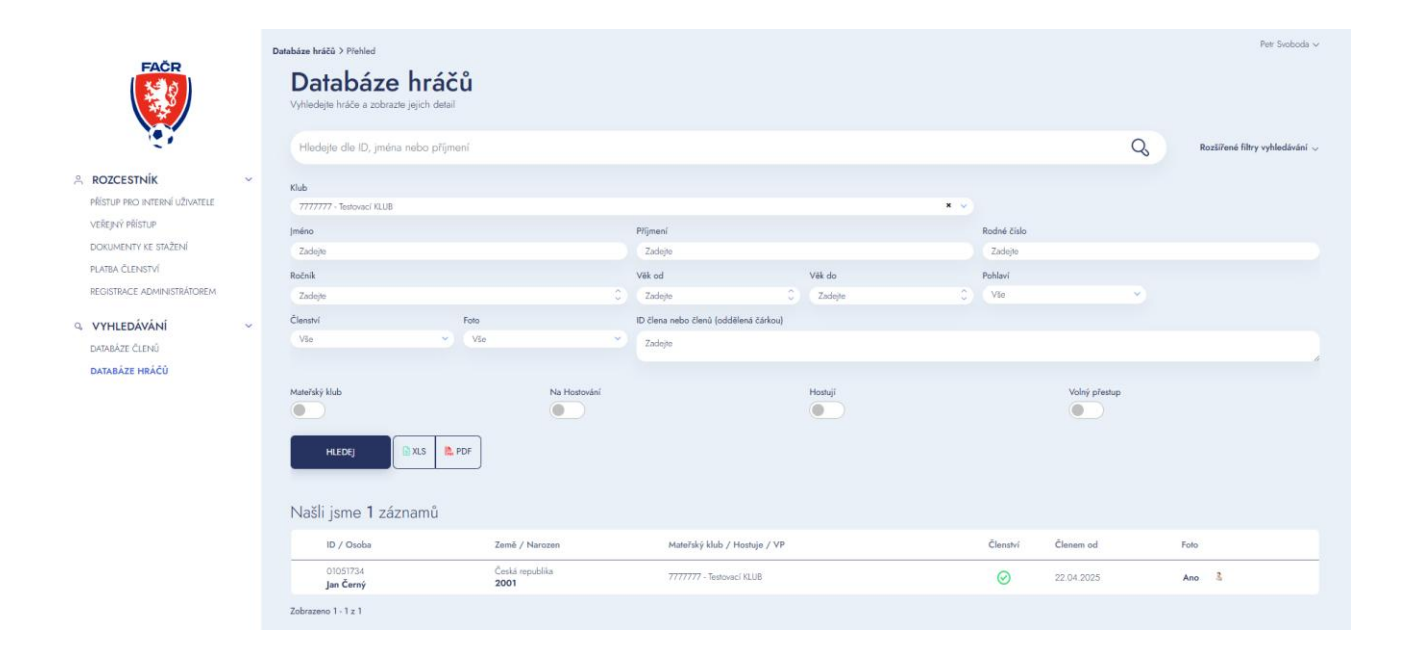

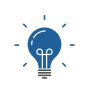

Pokud jste přihlášení s právy administrátor klubu, v databázi hráčů bude automaticky předvyplněn Váš klub. Pokud chcete hledat hráče jiného klubu, nezapomeňte kolonku klub vymazat.

### Karta osoby

Po rozkliknutí detailu osoby se zobrazí kompletní informace o osobě. Profil obsahuje několik kategorií pro přehlednou orientaci.

Funkce na kartě osoby se mění dle toho, zda se jedná o hráče nebo pouze člena. Zobrazují se zde tedy variabilně tlačítka na registraci nového hráče, na zadání přestupu nebo úpravu osobních údajů. Tyto funkce a záložky se mění podle práv, která máte přiřazena.

#### 1. Osobní údaje

Tato záložka zobrazuje základní údaje vedené v systému. Zároveň obsahuje informace o stavu členství a členském klubu a informace o hráči a mateřském klubu. Na této záložce lze také základní údaje editovat.

| FAČP                                          | Databáze hráčů ≻ Detail                  | •                                            |                                 |                                       |                        |                                                                | Petr Svoboda ∽ |
|-----------------------------------------------|------------------------------------------|----------------------------------------------|---------------------------------|---------------------------------------|------------------------|----------------------------------------------------------------|----------------|
|                                               |                                          | Jan Černý<br>Přehled<br>AKTIVNÍ HRÁČ FOTBALU |                                 |                                       |                        |                                                                |                |
| ROZCESTNÍK ~                                  | PŘEHLED                                  | ID člena Věk<br>01051734 23                  | Datum narození<br>12.05.2001    | Pohlaví Státní příslužno<br>Muž Česko | ost                    |                                                                |                |
| veřejný přístup<br>dokumenty ke stažení       | Osobní údaje<br>Passport<br>Zápaní bráča | Kontakty                                     |                                 |                                       |                        | Členství                                                       |                |
| PLATBA ČLENSTVÍ<br>REGISTRACE ADMINISTRÁTOREM | Fotografie                               | Ulice<br>Testovací 123                       | <b>PSČ</b><br>12345             | Mēsto<br>Testov                       |                        | Členský poplatek fotbalu<br><sub>Stav</sub> Od                 | Do             |
| Q VYHLEDÁVÁNÍ ~<br>DATABÁZE ČLENŮ             |                                          | Stát<br>Česká republika                      | <b>Telefon</b><br>+420123457891 | E-mail                                |                        | Aktivní 22.04.2025<br>Členský klub<br>7777777 - Testovací KLUB | 31.12.2025     |
| databáze hráčů                                |                                          | Upravit daje                                 |                                 |                                       |                        |                                                                |                |
|                                               |                                          | Informace o hráči                            |                                 |                                       |                        |                                                                |                |
|                                               |                                          | Mateřský klub<br>7777777 - Testovací KLUB    |                                 | Od<br>22.04.2025                      | Status hráče<br>Amatér | Registrace od<br>22.04.2025                                    |                |

#### 2. Passport

Tato záložka obsahuje historii hráče, tedy jeho registraci a přestupy. Lze také stáhnout passport hráče v PDF.

| FAČR                                                                                   | Databáze hráčů > Detail                                                                   | Jan Černý<br>Přehled<br>AXTIVNÍ (RRÁČ FOTBALU)      |                              |                |                             |                             | Pet Svok            | xda ~ |
|----------------------------------------------------------------------------------------|-------------------------------------------------------------------------------------------|-----------------------------------------------------|------------------------------|----------------|-----------------------------|-----------------------------|---------------------|-------|
| ROZCESTNÍK<br>Přístup pro interní uživatele<br>veřejný přístup<br>dokumenty ke stažení | <ul> <li>PŘEHLED</li> <li>Osobní údaje</li> <li>Passport</li> <li>Zápany hráče</li> </ul> | Di Clena Vili<br>01051734 23<br>Passport hráče      | Datum narození<br>12.05.2001 | Pohlaví<br>Muž | Stální příslušnost<br>Česko |                             |                     |       |
| PLATBA ČLENSTVÍ<br>REGISTRACE ADMINISTRÁTOREM<br>Q. VYHLEDÁVÁNÍ ~<br>DATABÁZE ČLENÚ    | Fotografie                                                                                | Mateřský klub<br>7777777 - Teslovací KLUB (7777777) |                              |                | Období                      | Událost<br>První registrace | Datum<br>22.04.2025 |       |
| DATABÁZE HRÁČŮ                                                                         |                                                                                           |                                                     |                              |                |                             |                             |                     |       |

#### 3. Zápasy hráče

Zápasy hráče obsahují seznam utkání, ve kterých byl hráč uveden. Nechybí proklik přímo a konkrétní zápis o utkání.

| <ul> <li>PŘEHLED</li> <li>Osobní údaje</li> </ul> |                  |                |      |             |                |          |                          |                              |
|---------------------------------------------------|------------------|----------------|------|-------------|----------------|----------|--------------------------|------------------------------|
| Passport<br>Zápasy hráče                          | Zápasy hráče     |                |      |             |                |          |                          |                              |
|                                                   | Datum a čas      | Číslo          | Kolo | Poř. v kole | Domácí / Hosté | Výsledek | Zápis                    | Soutěž                       |
|                                                   | 07.09.2019 12:15 | 2019110H3B0103 | 1    | 2           |                | 25 : 21  | zápis uzavřen<br>otevřít | 2019110H3B<br>H3B 2012 (2HP) |
|                                                   | 15.09.2019 14:30 | 2019110H3B0203 | 2    | 4           |                | 20 : 22  | zápis uzavřen<br>otevřít | 2019110H3B<br>H3B 2012 (2HP) |
|                                                   | 21.09.2019 16:30 | 2019110H3B0304 | 3    | 2           |                | 35 : 22  | zápis uzavřen<br>otevřít | 2019110H3B<br>H3B 2012 (2HP) |
|                                                   | 29.09.2019 16:30 | 2019110H3B0402 | 4    | 5           |                | 18 : 33  | zápis uzavřen<br>otevřít | 2019110H3B<br>H3B 2012 (2HP) |
|                                                   | 04.10.2019 17:00 | 2019110H3B0505 | 5    | 1           |                | 14 : 24  | zápis uzavřen<br>otevřít | 2019110H3B<br>H3B 2012 (2HP) |
|                                                   | 13.10.2019 15:30 | 2019110H3B0601 | 6    | 5           |                | 37 : 12  | zápis uzavřen<br>otevřít | 2019110H3B<br>H3B 2012 (2HP) |
|                                                   | 19.10.2019 10.30 | 2019110H3B0705 | 7    | 3           | ¥              | 23 : 28  | zápis uzavřen<br>otevřít | 2019110H3B<br>H3B 2012 (2HP) |

#### 4. Fotografie hráče

Záložka umožňuje nahrát či přímo vyfotit fotografii hráče.

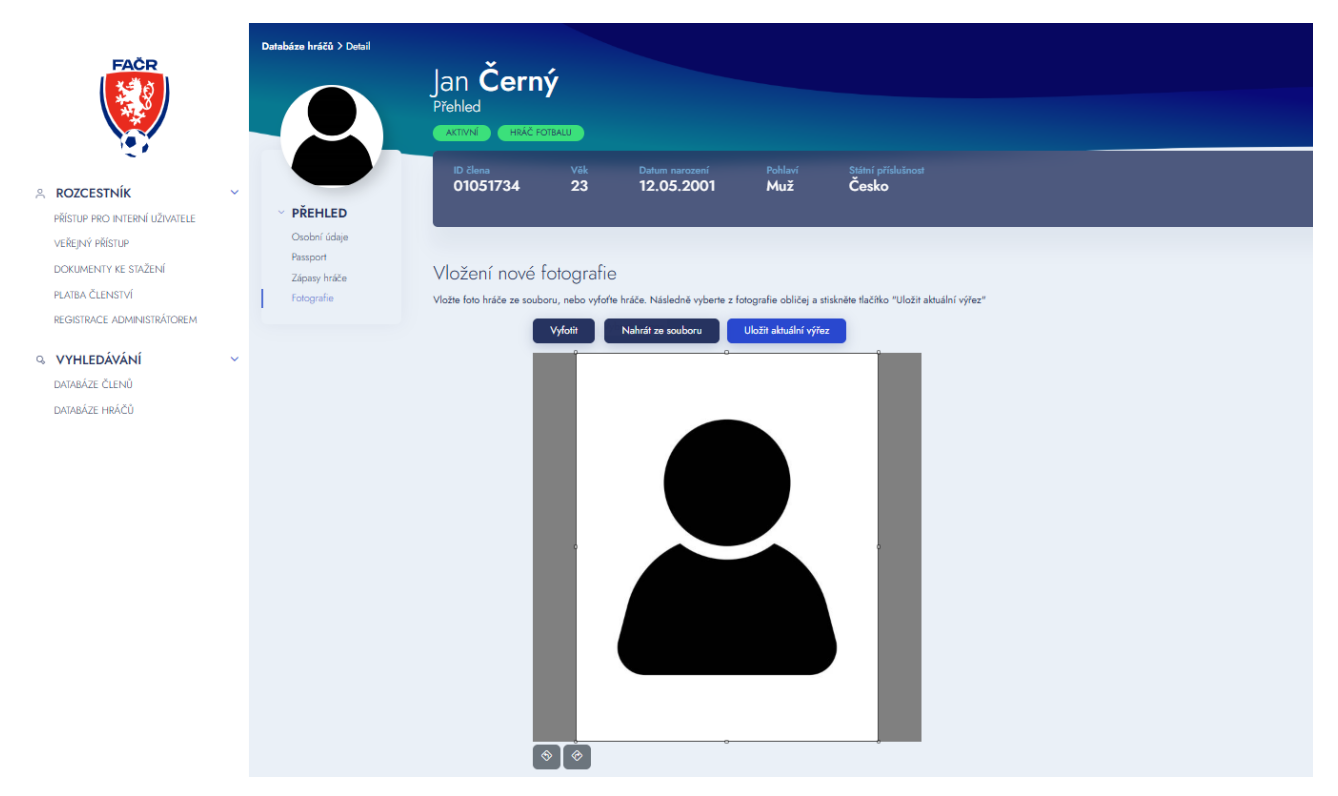

### Registrace člena administrátorem klubu

Mezi práva administrátora klubu patří registrace člena bez nutnosti zadávání unikátní e-mailové adresy. Je možné registrovat dospělou osobu i nezletilého člena, kteří sami nemají přístup k počítači či e-mailu. Touto registrací není vytvořen přístup do systému pro daného člena. Tento člen si může později přístup vytvořit dodatečně prostřednictvím migrace člena.

1. V rozcestníku klikněte na záložku REGISTRACE ADMINISTRÁTOREM.

| FACR                                                                  | Vítejte v novém informačním systému FAČR | Tester Testovič 🛩 |
|-----------------------------------------------------------------------|------------------------------------------|-------------------|
|                                                                       | Zprávy                                   |                   |
|                                                                       | Nemáte žádné zprávy                      |                   |
| veřejný přístup                                                       |                                          |                   |
| DOKUMENTY KE STAŽENÍ<br>PLATBA ČLENSTVÍ<br>REGISTRACE ADMINISTRÁTOREM |                                          |                   |
|                                                                       |                                          |                   |
| DAJABAZE CLENU                                                        |                                          |                   |
|                                                                       |                                          |                   |
|                                                                       |                                          |                   |

2. Vyplňte základní údaje člena a klikněte na tlačítko DÁLE.

| FACR                                                                                   | Registrace administrátorem klubu                    |
|----------------------------------------------------------------------------------------|-----------------------------------------------------|
|                                                                                        | > Základní údaje > Osobní údaje                     |
| ROZCESTNÍK<br>PŘÍSTUP PRO INTERNÍ UŽIVATELE<br>VEŘEJNÝ PŘÍSTUP<br>DOKUMENTY KE STAŽENÍ | Základní údaje<br><sup>Títul</sup>                  |
| PLATBA ČLENSTVÍ<br>REGISTRACE ADMINISTRÁTOREM                                          | Jméno * Prostřední jméno (volitelné) Přijmení *     |
| Q. VYHLEDÁVÁNÍ ✓<br>DATABÁZE ČLENŮ                                                     | Datum narození * Státní příslušnost *<br>dd.mm.rrrr |

3. V dalším kroku doplňte požadované osobní údaje. U nezletilé osoby je třeba vyplnit také údaje zákonného zástupce. Po vyplnění všech údajů klikněte na tlačítko REGISTRACE.

| FAČR                                    | Registrace a                | adm        | inistráto              | orem kl                  | lu     | ou            |   |
|-----------------------------------------|-----------------------------|------------|------------------------|--------------------------|--------|---------------|---|
|                                         | > Základní údaje            | > 0        | sobní údaje            |                          |        |               |   |
|                                         | Osobní údaje                |            |                        |                          |        |               |   |
|                                         | Rodné číslo *               |            | Stát narození *        |                          | Pol    | hlaví *       |   |
| PŘÍSTUP PRO INTERNÍ UŽIVATELE           |                             |            | Vyberte                | ~                        |        | Vyberte ~     |   |
| VEŘEJNÝ PŘÍSTUP                         |                             |            |                        |                          |        |               |   |
| DOKUMENTY KE STAZENI<br>PLATRA ČLENSTVÍ | Trvalý pobyt                |            |                        |                          |        |               |   |
| REGISTRACE ADMINISTRÁTOREM              | Ulice *                     |            | Císlo popisné *        |                          | Mà     | sto *         |   |
|                                         |                             |            |                        |                          |        |               |   |
| VYHLEDÁVÁNÍ *                           | PSČ * S                     | itát *     |                        |                          |        |               |   |
| DATABÁZE ČLENŮ                          |                             | Vyberte    | •                      | ~                        |        |               |   |
|                                         |                             |            |                        |                          |        |               |   |
|                                         | Opravneny zastupce          |            |                        |                          |        |               |   |
|                                         |                             |            |                        |                          |        |               |   |
|                                         | Rodic                       |            | Opatrovnik             | Porucnik                 |        | Jiny zastupce |   |
|                                         | Křestní jméno opatrovníka * |            |                        |                          |        |               |   |
|                                         |                             |            |                        |                          |        |               |   |
|                                         | Příjmení opatrovníka *      |            |                        |                          |        |               | / |
|                                         |                             |            |                        |                          |        |               |   |
|                                         |                             |            |                        |                          |        |               |   |
|                                         | Kontaktní údaje             |            |                        |                          |        |               |   |
|                                         | Telefon                     |            |                        |                          |        |               |   |
|                                         | +420                        |            |                        |                          |        |               |   |
|                                         |                             |            |                        |                          |        |               |   |
|                                         | Člen se chce stát hráčem    |            |                        |                          |        |               |   |
|                                         |                             |            |                        |                          |        |               | _ |
|                                         | Registrace prostfednictvir  | n klubu    |                        |                          |        |               |   |
|                                         | Klub *                      |            |                        |                          |        |               |   |
|                                         | Testovací KLUB (7777777)    |            |                        |                          |        | ×             |   |
|                                         |                             |            |                        |                          |        |               |   |
|                                         | Člen souhlasí se zaveden    | ím do data | bázo a s podmínkami či | anství. * (Aktuální zněn | ní pod | mínek)        |   |
|                                         |                             |            |                        |                          |        |               |   |
|                                         | ZPĚT                        | REGISTRA   | CE                     |                          |        |               |   |
| IC FAČD                                 | CH                          | WBE ROONE  | CISLO                  |                          |        |               |   |

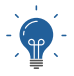

Pokud chcete člena registrovat prostřednictvím klubu, nezapomeňte zaškrtnout "Registrovat prostřednictvím klubu". Váš klub bude vyplněn automaticky.

 Proběhne přesměrování na platbu členského příspěvku. Je možné využít některé z nabízených způsobů platby, případně člena zaplatit prostřednictvím hromadné platby po schválení přihlášky.

| FAČR                          | Členský poplatek                                                                                             |                                            |                                                                   |
|-------------------------------|----------------------------------------------------------------------------------------------------|--------------------------------------------|-------------------------------------------------------------------|
|                               | Pro aktivaci členství je potřeba uhradit členský p                                                           | poplatek.                                  |                                                                   |
|                               | O Členský poplatek fotbalu                                                                                   | Platba na účet                             | Platba kartou                                                     |
| PŘÍSTUP PRO INTERNÍ UŽIVATELE | Částka Uhradit do<br>400 Kč 29.4.2025                                                                        | ČÚ: <b>9542682/0800</b>                    | ZAPLATIT KARTOU                                                   |
| VEŘEJNÝ PŘÍSTUP               |                                                                                                    | Částka: 400 Kč                             | Čáska: 400 Kě                                                     |
| dokumenty ke stažení          |                                                                                                    |                                            | Transakní poplatek: 5 Kč                                          |
| PLATBA ČLENSTVÍ<br>PEGISTRACE |                                                                                                    |                                            | Ceikem k unrade: 405 Kc                                           |
| ADMINISTRÁTOREM               | EN MARTIN                                                                                                    |                                            |                                                                   |
| VYHLEDÁVÁNÍ ~                 | Upozorňujeme, že při platbě na účet nebo pří<br>Dobrá ostěbních žice sklice če v dobrá se stále če korá uset | es QR kód se jedná o bankovní převod. Tato | platba bude do systému nahrána nejdříve následující pracovní den. |
| DATABÁZE ČLENŮ                | Social Control of the second porteougere clena aktivitino inned, vyuz                                        | njie prosim naciliko - ZAPLATT KARTOO .    |                                                                   |
| DATABÁZE HRÁČŮ                |                                                                                                    |                                            |                                                                   |

 Pokud byla zaškrtnuta volba registrace prostřednictvím klubu, přihlášku je třeba za klub potvrdit. Schválení přihlášky probíhá standartním způsobem přes původní rozhraní IS, kam přejdete přes záložku VEŘEJNÝ PŘÍSTUP.

| FACE                                                                                     | Per Sectode v<br>Vítejte v novém informačním systému FAČR<br>Zprávy |
|------------------------------------------------------------------------------------------|---------------------------------------------------------------------|
| A ROZCESTNÍK v<br>Přístup pro Interní uživatele                                          | Nemáte žádné zprávy                                                 |
| VEKEJNY PROSIÚP<br>DOKUMENTY KE STAŽENÍ<br>PLATBA ČLENSTVÍ<br>REGISTRACE ADMINISTRÁTOREM |                                                                     |
| Q VYHLEDÁVÁNÍ v<br>DATABÁZE ČLENŮ<br>DATABÁZE HRÁČŮ                                      |                                                                     |

6. Následně je třeba žádost schválit v přehledu žádostí.

| Jste ovéřeným administrátorem kl                                                                                                    | ıbu "77777777 - Testovací KLUB"                                                                                                    |             |                                                            |
|----------------------------------------------------------------------------------------------------|----------------------------------------------------------------------------------------------------|-------------|------------------------------------------------------------|
| Název: Testovací KLUB                                                                                                    | Poč                                                                                                    | et členů: 0 | S S S S S S S S S S S S S S S S S S S                      |
| ID klubu: 7777777                                                                                                    | Aktivníc                                                                                                    | sh členů: 0 | 8 1931                                                     |
| Adresa: Ulice hlavni, Hluboká                                                                                                    | nad Vltavou Nevyřízených                                                                                                    | žádostí: 1  | And                                                        |
| Rychlé odkazy                                                                                                    |                                                                                                    |             | změnit logo                                                |
| Přehled členů klubu                                                                                                    | > Hromadný doklad za tento klub                                                                                                    |             |                                                            |
| Podrobné informace o klubu                                                                                                    | > Přehled žádostí o členství                                                                                                    |             |                                                            |
| Přehled hráčů klubu                                                                                                    | Listina hráčů                                                                                                    |             |                                                            |
| Družstva klubu                                                                                                    | Hlášenky - změny termínu utkání                                                                                                    |             |                                                            |
| Zápasy klubu                                                                                                    | Finanční podpora FAČR                                                                                                    |             |                                                            |
| > Kontrola duplicit emailu                                                                                                    |                                                                                                    |             |                                                            |
|                                                                                                    |                                                                                                    |             |                                                            |
|                                                                                                    |                                                                                                    |             |                                                            |
| Přehled žádostí                                                                                                    | Žádost o členství 🛛 🗸 zo                                                                                                    | brazit vše  | ✓ vice                                                     |
| Přehled žádostí<br>Stav                                                                                                    | Žádost o členství v zo                                                                                                    | brazit vše  | ✓ vice                                                     |
| Přehled žádostí<br>Stav<br>Žádost o členství 22.04.202<br>Čeká na schválení klubem                                                                                                    | Žádost o členství v zo<br>Klub<br>5 01:45 - Černý Jan                                                                                                    | brazit vše  | ✓ vice Detail                                              |
| Přehled žádostí<br>Stav<br>Žádost o členství 22.04.202<br>Čeká na schválení klubem<br>Žádost o členství 22.03.202<br>Automaticky zrušena                                                      | Žádost o členství         zo           Klub           5 01:45         - Černý Jan           3 15:32         10060005 - Černý Josef                                                    | brazit vše  | <ul> <li>✓ vice</li> <li>Detail</li> </ul>                 |
| Přehled žádostí<br>Stav<br>Žádost o členství 22.04.202<br>O Čeká na schválení klubem<br>Žádost o členství 22.03.202<br>Automaticky zrušena<br>Žádost o členství 01.10.202<br>Schválená klubem | Žádost o členství         zo           Klub           5 01:45         - Černý Jan           3 15:32         10060005 - Černý Josef           1 12:02         83061491 - Janeček Jaaan | brazit vše  | <ul> <li>✓ vice</li> <li>Detail</li> <li>Detail</li> </ul> |

## Registrace nového hráče

1. Vyhledejte daného člena v DATABÁZI ČLENŮ

| FAČR                                             | Databáze členů<br>Vyhledejte členy a zobrazte jejic | h detail       |             |          | Petr Svoboda 🗸                 |
|--------------------------------------------------|-----------------------------------------------------|----------------|-------------|----------|--------------------------------|
|                                                  | Hledejte dle ID, jména nek                          | oo příjmení    |             | Q,       | Rozšířené filtry vyhledávání 🛩 |
|                                                  | Ročník                                              | Věk od         |             | Věk do   |                                |
|                                                  | Zadejte                                             | Zadejte        | ٥           | Zadejte  | 0                              |
| PŘÍSTUP PRO INTERNÍ UŽIVATELE                    | Pohlaví                                             | Členství       |             | Stát     |                                |
| veřejný přístup                                  | Vše                                                 | ~ Aktivní      | ~           | Vše      | ~                              |
| dokumenty ke stažení                             | Pouze nezaplacené poplatky                          |                |             |          |                                |
| PLATBA ČLENSTVÍ<br>REGISTRACE<br>ADMINISTRÁTOREM | × Vymazat hledání                                   |                |             |          |                                |
|                                                  | Našli jsme <b>301208</b>                            | záznamů        |             |          |                                |
|                                                  | ID / Osoba                                          | Země / Narozen | Rodné číslo | Členství | Pohlaví                        |
| DAIABAZE HRACU                                   |                                                     |                |             |          |                                |

-

Je možné využít databázi členů i v původním rozhraní. Po rozkliknutí jména člena budete přesměrováni na novou kartu osoby.

2. Klikněte na ikonu lupy vedle jména hráče pro zobrazení detailu osoby.

| FAČR                                             | Databáz<br>Vyhledejte člo | <b>ze členů</b><br>eny a zobrazte jejic | h detail       |             |          | Petr Svoboda 🗸                 |
|--------------------------------------------------|---------------------------|-----------------------------------------|----------------|-------------|----------|--------------------------------|
|                                                  | 0105173                   | 4                                       |                |             | × Q      | Rozšířené filtry vyhledávání 🔦 |
| ROZCESTNÍK -                                     | Našli jsr                 | ne 1 záznar                             | n              |             |          |                                |
| PŘÍSTUP PRO INTERNÍ UŽIVATELE                    | ID /                      | Osoba                                   | Země / Narozen | Rodné číslo | Členství | Pohlaví                        |
| VEŘEJNÝ PŘÍSTUP<br>DOKUMENTY KE STAŽENÍ          | ⊕, 010:<br>Čer            | 51734<br><b>sý Jan</b>                  | Česko<br>2001  |             | $\odot$  | М                              |
| PLATBA ČLENSTVÍ<br>REGISTRACE<br>ADMINISTRÁTOREM |                           |                                         |                |             |          |                                |
| VYHLEDÁVÁNÍ                                      |                           |                                         |                |             |          |                                |
| DATABÁZE ČLENŮ                                   |                           |                                         |                |             |          |                                |
| DATABÁZE HRÁČŮ                                   |                           |                                         |                |             |          |                                |

3. Na kartě osoby klikněte na REGISTRACE NOVÉHO HRÁČE

| Databáze hráčů (<br>FAČR                                           | Jan <b>Černý</b><br>Přehled<br>Aktivní |                         |                              |                |                                                                                         | Petr Svo                | oboda 🗸 |
|--------------------------------------------------------------------|----------------------------------------|-------------------------|------------------------------|----------------|-----------------------------------------------------------------------------------------|-------------------------|---------|
|                                                                    | ID člena<br>01051734                   | Věk<br>23               | Datum narození<br>12.05.2001 | Pohlaví<br>Muž | Státní příslušnost<br>Česko                                                             |                         |         |
| PŘÍSTUP PRO INTERNÍ UŽIVATELE PŘEHLE<br>VEŘEJNÝ PŘÍSTUP Osobní úde | <sup>aje</sup> Kontakty                |                         |                              | Ċ              | Členství                                                                                |                         |         |
| PLATBA ČLENSTVÍ<br>REGISTRACE ADMINISTRÁTOREM                      | Ulice<br>Testovaci 123<br>Stát         | PSČ<br>12345<br>Telefon | Město<br>Testov<br>E-mail    |                | Členský poplatek fotbalu           Stav         Od           Aktivní         22.04.2025 | <b>Do</b><br>31.12.2025 |         |
| Q VYHLEDÁVÁNÍ ~<br>DATABÁZE ČLENŮ<br>DATABÁZE HRÁČŮ                | Česká republika                        | +42012345789            | áče                          |                | Členský klub<br>7777777 - Testovací KLUB                                                |                         |         |

4. K dokončení registrace je třeba udělit souhlas s registračním řádem a kliknout na ZAREGISTROVAT HRÁČE.

| FAČR                                                                  | Databáze hráčů > D       | Registrovat hráče do mého klub<br>Přeji si registrovat hráče 01051734 - Ja<br>Přečetl jsem si a souhlasím s registrai | ×                                        |                           |                                                                                                   |                            |
|-----------------------------------------------------------------------|--------------------------|----------------------------------------------------------------------------------------------------|------------------------------------------|---------------------------|---------------------------------------------------------------------------------------------------|----------------------------|
| ROZCESTNÍK     PŘÍSTUP PRO INTERNÍ UŽIVATELE     VEŘEJNÝ PŘÍSTUP      | PŘEHLED     Osobní údaje | Kontakty                                                                                                    |                                          | Zavřít Zaregistrov        | vat hráče<br>Členství                                                                             |                            |
| DOKUMENTY KE STAŽENÍ<br>PLATBA ČLENSTVÍ<br>REGISTRACE ADMINISTRÁTOREM |                          | Ulice<br>Testovací 123<br>Stát<br>Česká republika                                                                     | PSČ<br>12345<br>Telefon<br>+420123457891 | Māsto<br>Testov<br>E-mail | Členský poplatek fotb<br>Stav Od<br>Aktivní 22.04.202<br>Členský klub<br>7777777 - Testovací KLUB | alu<br>Do<br>25 31.12.2025 |
| DATABÁZE HRÁČŮ                                                        |                          | Upravit daje                                                                                                    | Registrace nového hráče                  | )                         |                                                                                                   |                            |

5. Po dokončení registrace se na kartě osoby zobrazí Informace o hráči.

| FACR                                           | Databáze hráčů > Detail    | Jan <b>Černý</b><br>Přehled<br>AKTIVN HRÁČ KOTEM | LU                      |                          |                        |                                                                  | Petr Sv |
|------------------------------------------------|----------------------------|--------------------------------------------------|-------------------------|--------------------------|------------------------|------------------------------------------------------------------|---------|
| P, ROZCESTNÍK<br>PŘÍSTUP PRO INTERNÍ UŽIVATELE | PŘEHLED                    | ID člena<br>01051734                             | Vēk Dat<br>23 12        | um narození<br>2.05.2001 | Pohlaví Stá<br>Muž Če  | tní příslušnost<br>ssko                                          |         |
| VEŘEJNÝ PŘÍSTUP                                | Osobní údaje<br>Passport   | Kontakty                                         |                         |                          |                        | Členství                                                         |         |
| PLATBA ČLENSTVÍ<br>REGISTRACE ADMINISTRÁTOREM  | Zápasy hráče<br>Fotografie | Ulice<br>Testovací 123                           | <b>PSČ</b><br>12345     | Město<br>Testov          |                        | Členský poplatek fotbalu Stav Od Do Aktivní 22.04.2025 31.12.203 | 25      |
| VYHLEDÁVÁNÍ<br>DATABÁZE ČLENŮ                  | ~                          | Stát<br>Česká republika                          | Telefon<br>+42012345789 | E-mail                   |                        | Členský klub<br>7777777 - Testovací KLUB                         |         |
| DATABÁZE HRÁČŮ                                 |                            | Upravit daje                                     |                         |                          |                        |                                                                  |         |
|                                                |                            | Informace o hráč                                 | či                      |                          |                        |                                                                  |         |
|                                                |                            | Mateřský klub<br>7777777 - Testovací KLUB        |                         | <b>Od</b><br>22.04.2025  | Status hráče<br>Amatér | e Registrace od<br>22.04.2025                                    |         |

# Nahrání fotografie hráče

#### 1. Vyhledejte daného hráče v DATABÁZI HRÁČŮ

|                               | Databáze hráčů > Přehled                       |              |                     |                     |             |               | Petr Svoboda $\sim$            |
|-------------------------------|------------------------------------------------|--------------|---------------------|---------------------|-------------|---------------|--------------------------------|
| FACR                          | Databáze h<br>Vyhledejte hráče a zobrazte jeji | ráčů         |                     |                     |             |               |                                |
|                               | Hledejte dle ID, jména neb                     | po příjmení  |                     |                     |             | Q             | Rozšířené filtry vyhledávání 🗸 |
|                               | Klub                                           |              |                     |                     |             |               |                                |
| PŘÍSTUP PRO INTERNÍ UŽIVATELE | Zadejte ID nebo název klubu                    |              |                     |                     | ~           |               |                                |
| veřejný přístup               | Jméno                                          |              | Příjmení            |                     | Rodné číslo |               |                                |
| DOKUMENTY KE STAŽENÍ          | Zadejte                                        |              | Zadejte             |                     | Zadejte     |               |                                |
| PLATBA ČLENSTVÍ               | Ročník                                         |              | Věk od              | Věk do              | Pohlaví     |               |                                |
| REGISTRACE ADMINISTRÁTOREM    | Zadejte                                        | 0            | Zadejte             | Zadejte             | 🗘 Vše       | ~             |                                |
| Q VYHLEDÁVÁNÍ V               | Členství                                       | Foto         | ID člena nebo členů | ů (oddělená čárkou) |             |               |                                |
| DATABÁZE ČLENŮ                | Vše 🗸                                          | Vše 🗸        | Zadejte             |                     |             |               |                                |
| DATABÁZE HRÁČŮ                |                                                |              |                     |                     |             |               |                                |
|                               |                                                |              |                     |                     |             |               | h                              |
|                               | Mateřský klub                                  | Na Hostování |                     | Hostují             |             | Volný přestup |                                |
|                               | HLEDEJ                                         |              |                     |                     |             |               |                                |

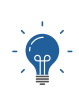

Databáze hráčů a databáze členů jsou nyní propojeny, můžete tedy hráče najít v obou databázích. Po rozkliknutí detailu budete přesměrováni na kartu osoby, kde jsou všechny údaje zobrazovány společně.

2. Rozklikněte jméno hráče pro zobrazení detailu osoby.

| Pér Subdod       Databáze hráčů > Péred       Databáze hráčů > Péred       Péred       Péred       Pé |                                         |                                                                               |                          |                              |          |            |                                |
|----------------------------------------------------------------------------------------------------|-----------------------------------------|-------------------------------------------------------------------------------|--------------------------|------------------------------|----------|------------|--------------------------------|
| Našli jsme 1 záznamů         Našli jsme 1 záznamů         Rozšířené filmy vyhledávání i           věřejný řešrup         ID / Osoba         Země / Narozen         Mateřský klub / Hostuje / VP         Členství         Členom od         Foto           DOKUMENTY KE StáŽení         01051734         Česká republika         777777 - Testovací KLUB         S         22.04.2025         Nabírát         Š                                                                                                    | FAČR                                    | Databáze hráčů > Přehled<br>Databáze hr<br>Vyhledejte hráče a zobrazte jejich | áčů<br><sub>detail</sub> |                              |          |            | Petr Svoboda 🗸                 |
| ROZCESTNÍK       Vašli jsme 1 záznamů         PŘSTUP PRO INTERNÍ UŽIVATELE       ID / Osoba       Země / Narozen       Mateřský klub / Hostuje / VP       Členství       Členem od       Foto         DORUMENTY RESTAŽENÍ       01051734       Česká republika       777777 - Testovací KLUB       Ø       20.4.2025       Nabírář       Šabírář                                                                                                    | 10X                                     | 01051734                                                                      |                          |                              |          | Q          | Rozšířené filtry vyhledávání 🔿 |
| V EŘEJNÝ PŘÍSTUP         ID / Osoba         Země / Narozen         Mateřský klub / Hostuje / VP         Členství         Členom od         Foto           DOKUMENTY KE STAŽENÍ         01051734         Česká republika         7777777 - Testovací KLUB         Ø         22.04.2025         Nahrát         Š                                                                                                    |                                         | Našli jsme 1 záznami                                                          | ů                        |                              |          |            |                                |
| DOKUMENTY KE STAŽENÍ         0105/1734         Česká republika         777777 - Testovací KLUB         O2 2.04.2025         Nahrát           PLATBA ČLENSTVÍ         Jan Černý         2001         777777 - Testovací KLUB         O2 2.04.2025         Nahrát         3                                                                                                    | veřejný přístup                         | ID / Osoba                                                                    | Země / Narozen           | Mateřský klub / Hostuje / VP | Členství | Členem od  | Foto                           |
|                                                                                                    | DOKUMENTY KE STAŽENÍ<br>PLATBA ČLENSTVÍ | 01051734<br><b>Jan Černý</b>                                                  | Česká republika<br>2001  | 7777777 - Testovací KLUB     | $\odot$  | 22.04.2025 | Nahrát 🔱                       |
| REGISTRACE ADMINISTRÁTOREM Zobrazeno 1 - 1 z 1                                                                                                    | REGISTRACE ADMINISTRÁTOREM              | Zobrazeno 1 - 1 z 1                                                           |                          |                              |          |            |                                |
| a, vyhledávání v                                                                                                    | ♀ VYHLEDÁVÁNÍ ✓                         |                                                                               |                          |                              |          |            |                                |
| DATABÁZE ČLENŮ                                                                                                    | DATABÁZE ČLENŮ                          |                                                                               |                          |                              |          |            |                                |
| DATABAZE HRACU                                                                                                    | DATABAZE HRACU                          |                                                                               |                          |                              |          |            |                                |

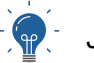

Je také možné kliknout přímo na tlačítko Nahrát ve sloupci Foto.

#### 3. Vyberte záložku Fotografie

|    | FACR                                          |   | Databázo hráčů > Detail                | Jan Černý<br><sup>Přehled</sup><br>AKTIVN HRÁC FOTBA | LU                  |                              |                        |                        |                                  |                                     | Petr             | r Svoboda 🗸 |
|----|-----------------------------------------------|---|----------------------------------------|------------------------------------------------------|---------------------|------------------------------|------------------------|------------------------|----------------------------------|-------------------------------------|------------------|-------------|
| °C | ROZCESTNÍK<br>PŘÍSTUP PRO INTERNÍ UŽIVATELE   | ~ | PŘEHLED                                | ID člena<br>01051734                                 | Věk<br>23           | Datum narození<br>12.05.2001 | Pohlav<br>Muž          | í Státní<br>Česl       | příslušnost<br>CO                |                                     |                  |             |
|    | veřejný přístup<br>Dokumenty ke stažení       |   | Osobní údaje<br>Passport               | Kontakty                                             |                     |                              |                        |                        | Členství                         |                                     |                  |             |
|    | PLATBA ČLENSTVÍ<br>REGISTRACE ADMINISTRÁTOREM |   | Zápasy hráče<br>Fotografie <del></del> | Ulice<br>Testovací 123                               | <b>PSČ</b><br>12345 | ,<br>1                       | <b>Město</b><br>Testov |                        | Clenský po<br>Stav<br>Aktivní    | oplatek fotbalu<br>Od<br>22.04.2025 | Do<br>31.12.2025 |             |
| Q  | <b>VYHLEDÁVÁNÍ</b><br>DATABÁZE ČLENŮ          | ~ |                                        | Stát<br>Česká republika                              | Telefon<br>+420123  | 8457891                      | i-mail                 |                        | Členský klub<br>7777777 - Testov | vací KLUB                           |                  |             |
|    | DATABÁZE HRÁČŮ                                |   |                                        | Upravit daje                                         |                     |                              |                        |                        |                                  |                                     |                  |             |
|    |                                               |   |                                        | Informace o hrád                                     | či                  |                              |                        |                        |                                  |                                     |                  |             |
|    |                                               |   |                                        | Mateřský klub<br>7777777 - Testovací KLUB            |                     | <b>Od</b><br>22.04.2         | 2025                   | Status hráče<br>Amatér | Registra<br>22.04.2              | ace od<br>2025                      |                  |             |

4. Kliknutím na Nahrát se souboru můžete vybrat fotografii hráče uloženou na vašem zařízení. Kliknutím na tlačítko Vyfotit můžete fotografii hráče pořídit a nahrát v jednom kroku přímo na Vašem mobilním zařízení nebo notebooku.

| FACR                                                                                     | Databáze hráčů > Detail                | Jan <b>Černý</b><br>Přehled<br>(AKTIVN) (HRAC FOTBA | LU                        |                              |                |                             | Petr Svoboda 🗸 |
|------------------------------------------------------------------------------------------|----------------------------------------|-----------------------------------------------------|---------------------------|------------------------------|----------------|-----------------------------|----------------|
| ROZCESTNÍK PŘÍSTUP PRO INTERNÍ UŽIVATELE                                                 | PŘEHLED<br>Orobel útlin                | ID člena<br>01051734                                | Vők<br>23                 | Datum narození<br>12.05.2001 | Pohlaví<br>Muž | Státní příslušnost<br>Česko |                |
| VEŘEJNÝ PŘISTUP<br>DOKUMENTY KE STAŽENÍ<br>PLATBA ČLENSTVÍ<br>REGISTRACE ADMINISTRÁTOREM | Passport<br>Zápasy hráče<br>Fotografie | Vložení nové fot<br>Vyberte soubo                   | ografie<br><b>r z vaš</b> | eho počítače,                | nebo po        | řidte fotografii            |                |
| Q. VYHLEDÁVÁNÍ<br>DATABÁZE ČLENŮ<br>DATABÁZE HRÁČŮ                                       | ×.                                     | Vyfotit Nał                                         | irát ze soubori           |                              |                |                             |                |

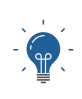

Pokud chcete vyfotit fotografii na zařízení Apple se systémem iOS, doporučujeme využít tlačítko "Nahrát ze souboru". Zobrazí se několik možností, jak fotografii nahrát. Pokud chcete fotografii teprve vyfotit, zvolte možnost Pořídit snímek/video.

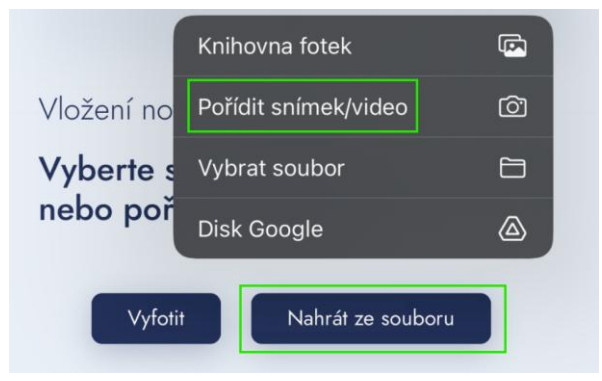

5. Po vybrání fotografie je možné upravit výřez fotografie, případně natočit fotografii správným směrem. Následně je třeba kliknout na Uložit aktuální výřez.

| FACR                                                                                                    | Databáses hráčá > Detail<br>Jan Černý<br>Přehlod<br>Axtivni Hráč FOTBALU                                                                                                    |
|----------------------------------------------------------------------------------------------------|----------------------------------------------------------------------------------------------------|
|                                                                                                    | ID Bana         Věk         Datum narození         Pohlaví         Stěmí přalužnost           01051734         23         12.05.2001         Muž         Česko                                                                                            |
| PROTOP PROTOPORTO<br>VEŘEJNÝ PŘISTUP<br>DOKUMENTY KE STAŽENÍ<br>PLATBA ČLENSTVÍ<br>BEGISTRACE ADMINISTRÁTOBEM | Crochní údaje Prasport Zápany Ináče Vložení nové fotografie Fotografie Vlože foto hráče ze souboru, nebo vyforte hráče. Následně vyberte z fotografie obličej a stiskněte flačitko "Uložit aktuální výřez" Vyfott Nuhrát ze souboru Uložit aktuální výřez |
| REUSIANCE ADMINISTRATOREM                                                                                     |                                                                                                    |

6. Po uložení a schválení bude fotografie zobrazena v profilu hráče.

| FACR                                          | Detabáze hráčů > Detail    | Jan <b>Černý</b><br>Přehled<br>AXTIVNA HRÁC FOTBALU |                              |                                      |                        |                                                                                                    | Petr Svoboda ∽ |
|-----------------------------------------------|----------------------------|-----------------------------------------------------|------------------------------|--------------------------------------|------------------------|----------------------------------------------------------------------------------------------------|----------------|
| ROZCESTNÍK                                    | PŘEHLED<br>Osobají údaja   | ID člena Všk<br>01051734 23                         | Datum narození<br>12.05.2001 | Pohlaví Státní příslušn<br>Muž Česko | nost                   |                                                                                                    |                |
| VEŘEJNÝ PŘÍSTUP<br>DOKIMENTY KE STAŽENÍ       | Passport                   | Kontakty                                            |                              |                                      |                        | Členství                                                                                                    |                |
| PLATEA ČLENSTVÍ<br>REGISTRACE ADMINISTRÁTOREM | Zápasy hráče<br>Fotografie | Ulice<br>Testovaci 123<br>Stát                      | PSČ<br>12345<br>Telefon      | Mēsto<br>Testov<br>E-mail            |                        | Členský poplatek fotbalu           Stav         Od         Do           Altivní         22.04.2025         31.12.2025 |                |
| VYHLEDÁVÁNÍ ~                                 |                            | Česká republika                                     | +420123457891                |                                      |                        | Členský klub<br>7777777 - Testovací KLUB                                                                              |                |
| DATABAZE CLENU<br>DATABÁZE HRÁČŮ              |                            | Upravit daje<br>Informace o hráči                   |                              |                                      |                        |                                                                                                    |                |
|                                               |                            | Mateřský klub<br>7777777 - Testovací KLUB           |                              | Od<br>22.04.2025                     | Status hráče<br>Amatér | Registrace od<br>22.04.2025                                                                                           |                |

# Žádost o přestup hráče

1. Nejdříve je třeba vyhledat požadovaného hráče v databázi hráčů

| FACR                          | D | atabáze hráčů > Přehled<br>Databáze hráč<br>Vyhledejte hráče a zobrazte jejich detail | ů                       |    |                                       |         |   |             |               |      | Petr Svoboda 🗸               |
|-------------------------------|---|---------------------------------------------------------------------------------------|-------------------------|----|---------------------------------------|---------|---|-------------|---------------|------|------------------------------|
| A ROZCESTNÍK                  | v | Monika Veselá<br>Klub                                                                 |                         |    |                                       |         |   |             | Q             | Ro   | zšířené filtry vyhledávání 👳 |
| PŘÍSTUP PRO INTERNÍ UŽIVATELE |   | Zadejte ID nebo název Nubu                                                            |                         |    |                                       |         | * |             |               |      |                              |
| VEREJNY PRISTUP               |   | Jméno                                                                                 |                         | P  | Příjmení                              |         |   | Rodné číslo |               |      |                              |
| DORUMENTY KE STAZENI          |   | Zadejte                                                                               |                         |    | Zadejte                               |         |   | Zadejte     |               |      |                              |
| PLAIBA CLENSIVI               |   | Ročnik                                                                                |                         | ٧  | Věk od                                | Věk do  |   | Pohlaví     |               |      |                              |
| REGISTRACE ADMINISTRATOREM    |   | 2001                                                                                  |                         |    | Zadejte C                             | Zadojte | 0 | Vša         | ~             |      |                              |
| vyhledávání                   | ~ | Členství                                                                              | Foto                    | 10 | ID člena nebo členů (oddělená čárkou) |         |   |             |               |      |                              |
| DATABÁZE ČLENÚ                |   | Via                                                                                   | Vie                     |    | Zadejte                               |         |   |             |               |      |                              |
| DATABÁZE HRÁČŮ                |   |                                                                                       |                         |    |                                       |         |   |             |               |      |                              |
|                               |   |                                                                                       |                         |    |                                       |         |   |             |               |      |                              |
|                               |   | Mateřský klub                                                                         | Na Hostování            |    |                                       | Hostuji |   |             | Volný přestup |      |                              |
|                               |   |                                                                                       |                         |    |                                       |         |   |             |               |      |                              |
|                               |   | HEDEJ 🕞 XIS 🐁<br>Našli jsme 1 záznamů                                                 | PDF                     |    |                                       |         |   |             |               |      |                              |
|                               |   | ID / Osoba                                                                            | Země / Narozen          |    | Mateřský klub / Hostuje /             | /P      |   | Členství    | Členem od     | Foto |                              |
|                               |   | 01041746<br>Monika Veselá                                                             | Česká republika<br>2001 |    | 8030511 - Test oddil 2                |         |   | $\odot$     | 22.04.2025    | Ne   | 8                            |
|                               |   | Zobrazeno 1 - 1 z 1                                                                   |                         |    |                                       |         |   |             |               |      |                              |

2. Po rozkliknutí jména se zobrazí profil hráče. Klikněte na tlačítko PŘESTUP.

| FACR                                                                                                    | Databáze hráčů > De                                 | Monika V<br>Přehled<br>ARTIVE (HEÁC FO           | ⁄eselá                       |                         |                            |                            | Per Svobo |
|----------------------------------------------------------------------------------------------------|-----------------------------------------------------|--------------------------------------------------|------------------------------|-------------------------|----------------------------|----------------------------|-----------|
| ROZCESTNÍK<br>PŘISTUP PRO INTERNÍ UŽIVATELE<br>VEŘEJNÝ PŘISTUP<br>DOKUMENTY KE STAŽENÍ<br>PLATEA ČLENSTVÍ | PŘEHLED<br>Osobní údaje<br>Passport<br>Zápasy hráče | Di Stana<br>01041746<br>Pranup<br>Informace o hr | Vik Datum naro<br>24 16.04.2 | zení Pohlaví<br>001 Muž | Sulini příslutnou<br>Česko |                            |           |
| REGISTINCE ADMINISTRATOREM<br>VYHLEDÁVÁNÍ<br>DMARÁZE ČLENÚ<br>DMARÁZE HRÁČÚ                               | ~                                                   | Munahkiy Kilab<br>80300511 - Test oddil 2        |                              | <b>od</b><br>22.04.2025 | Status heide<br>Anadér     | Reginteen of<br>22.04.2025 |           |

3. Je třeba potvrdit souhlas s přestupním řádem a kliknout na odeslat žádost.

| Databáze hráčů > Detail                                                                   | Podání žádosti o přestu                                                                    | p                                                 | ×                      |                             |
|-------------------------------------------------------------------------------------------|--------------------------------------------------------------------------------------------|---------------------------------------------------|------------------------|-----------------------------|
| FAGR                                                                                      | Vidadate žádot o přestup hrá<br>z klubu: 8030511-<br>Aktroví (1997)<br>D člena<br>01041746 | o 01041746 - Monika Yeselá<br>s přeslupním řádem. | Zavřít Odeslat žádost  |                             |
| <ul> <li>PREHLED</li> <li>Osobní údajo</li> <li>Passport</li> <li>Zápasy hráče</li> </ul> | Prestup<br>Informace o hráči                                                               |                                                   |                        |                             |
|                                                                                           | Mateřský klub<br>8030511 - Test oddíl 2                                                    | Od<br>22.04.2025                                  | Status hráče<br>Amatér | Registraco ed<br>22.04.2025 |

4. Na kartě hráče se zobrazí Žádost čekající ke schválení

| FACR                                                                                                    | Databá | ze hráčů > Detail                                   | Monika V<br>Přehled<br>AKTIVN HRAČFOT                                                   | eselá                                    |                              |                  |                             |                          |                             |     | Petr Svoboda 🗸 |
|----------------------------------------------------------------------------------------------------|--------|-----------------------------------------------------|-----------------------------------------------------------------------------------------|------------------------------------------|------------------------------|------------------|-----------------------------|--------------------------|-----------------------------|-----|----------------|
| ROZCESTNÍK<br>Přístup PRO INTERNÍ UŽIVATELE<br>VEŘEJNÝ Přístup<br>DOKUMENTY KE STAŽENÍ<br>PLATEA ČLENSTVÍ | •      | PŘEHLED<br>Osobní údaje<br>Passport<br>Zápany hráčo | Diodens<br>01041746<br>Presup<br>Informace o hrá                                        | <b>24</b>                                | Datum narození<br>16.04.2001 | Pohlaví<br>Muž   | Státní přislušnost<br>Česko |                          |                             |     |                |
| REGISTRACE ADMINISTRÁTOREM<br>VYHLEDÁVÁNÍ<br>DATABÁZE ČLENŰ<br>DATABÁZE HRÁČŮ                             | ×      | _                                                   | Mateřský klub<br>8030511 - Test oddil 2                                                 |                                          |                              | Od<br>22.04.2025 |                             | Status hráče<br>Amatór   | Registrace od<br>22.04.2025 |     |                |
|                                                                                                    |        |                                                     | Žádosti čekající<br><sup>Žádost</sup> o přestup 22.04.202<br>© Čeká na schvátení přestu | na schvál<br>15 04:47<br>pu met. klubern | ení                          |                  |                             | 01041746 - Veselá Monika |                             | Det | a              |

5. Je možné kliknout na Detail. Zde je možné zkontrolovat stav žádosti, případně žádost stornovat.

| FAČR                                                     | Mo<br>Přehleo<br>Ak          | nika <b>Ve</b> s<br>J                      | selá                                                              |                                               |                                                      |                       |                  | 8             |
|----------------------------------------------------------|------------------------------|--------------------------------------------|-------------------------------------------------------------------|-----------------------------------------------|------------------------------------------------------|-----------------------|------------------|---------------|
| ŘEHLED<br>robní údaje                                    | Ċ                            | Žádost o ∣<br>⊘ Čeká na s<br>Žádost ze dne | p <b>řestup22.</b><br>schválení přestu<br><sup>3</sup> 22.04.2025 | <b>04.2025 4:4</b><br>pu mat. klubem          | 8:47                                                 |                       |                  |               |
| sobní údaje<br>ssport                                    | Př                           | Informace o členo                          | ovi                                                               |                                               |                                                      |                       |                  |               |
| pasy hráče                                               | Info                         | <b>Jméno a příjmení</b><br>Monika Veselá   | <b>ID</b> हो।<br>0104                                             | ma<br>1746                                    | Narozen<br>16.04.2001                                | <b>Vĕk</b><br>24      |                  |               |
|                                                          | M                            | Přestupující klub                          |                                                                   |                                               | Přestup z klubu                                      | (mateřský klub)       |                  | Registrace od |
|                                                          | 8                            | ID klubu<br>7777777                        | Název<br>Testovací KLUB                                           | <b>Adresa</b><br>Ulice hlavni,<br>Hluboká nad | <b>ID klubu</b><br>8030511                           | Název<br>Test oddíl 2 | Adresa           | 22.04.2025    |
|                                                          | Žác                          | Email                                      |                                                                   | Vltavou                                       |                                                      |                       |                  |               |
|                                                          | Žác                          | Fotografie                                 |                                                                   |                                               | Ostatní údaje                                        |                       |                  |               |
| G INFO:                                                  | hu data 1/0                  | Aktuální fotografie                        |                                                                   |                                               | Poznámka k žádos<br>Poznámka k rozho<br>hez poznámky | ti:<br>dnutí          |                  |               |
| uvodní URL: http://akc.is.<br>ná URL: http://akc.is.fotb | fotbal.cz/pi<br>al.cz/public | Tisknout Kar                               | ta hráče Stornovat                                                | žádost                                        | orus proservaritiky                                  |                       | Historie žádosti |               |
|                                                          | I.                           | Identifikátor vaši žádosti je: 075         | i4520cc5e4-470f-a71c660e                                          | esec0fd4-7241-30206                           |                                                      |                       | _                |               |

## Schválení přestupu hráče

V případě, že chcete schválit žádost o přestup zaslanou vašemu klubu, je možné provést schválení přestupu přímo na kartě hráče. Všechny žádosti čekající ke schválení je možné stále procházet v přehledu žádostí v původním rozhraní IS.

|                                                                                |   | Databáze hráčů ≻ Detail     |                                                                           |                              |                           |                         |                                                                    | Vac              |
|--------------------------------------------------------------------------------|---|-----------------------------|---------------------------------------------------------------------------|------------------------------|---------------------------|-------------------------|--------------------------------------------------------------------|------------------|
| FACR                                                                           |   | FACR                        | Monika Vese<br>Přehled<br>AKTVNÍ HRÁČ FOTBALU                             | lá                           |                           |                         |                                                                    |                  |
| ROZCESTNÍK<br>PŘÍSTUP PRO INTERNÍ UŽIVATELE                                    | ~ | PŘEHLED                     | 1D člena Věk<br>01041746 24                                               | Datum narození<br>16.04.2001 | Pohlaví Stát<br>Muž Če    | tní příslušnost<br>⊎sko |                                                                    |                  |
| VEŘEJNÝ PŘÍSTUP<br>DOKUMENTY KE STAŽENÍ                                        |   | Osobní údaje<br>Passport    | Kontakty                                                                  |                              |                           |                         | Členství                                                           |                  |
| PLATBA ČLENSTVÍ<br>REGISTRACE ADMINISTRÁTOREM<br>VYHLEDÁVÁNÍ<br>DATABÁZE ČLENŮ | ~ | Zapasy tričče<br>Fotografie | Ulice<br>Testová 1233<br>Stát<br>Česká republika                          | PSČ<br>15845<br>Telefon      | Mõsto<br>Testov<br>E-mail |                         | Členský poplatek fotbalu Stav Od Attivní 22.04.2025 Členský klub - | Do<br>31.12.2025 |
| DATABÁZE HRÁČŮ                                                                 |   |                             | Upravit daje<br>Informace o hráči                                         |                              |                           |                         |                                                                    |                  |
|                                                                                |   |                             | Mateřský klub<br>8030511 - Test oddíl 2                                   |                              | Od<br>22.04.2025          | Status hráče<br>Arnatér | Registrace od<br>22.04.2025                                        |                  |
|                                                                                |   |                             | Žádosti čekající na sc                                                    | hválení                      |                           |                         |                                                                    |                  |
|                                                                                |   |                             | Žádost o přestup 22.04.2025 04:47<br>Čeká na schválení přestupu mat. klub | em.                          |                           | 01041746 - Ves          | elá Monika                                                         | Detail           |
|                                                                                |   |                             |                                                                           |                              |                           |                         |                                                                    |                  |

1. U žádosti, čekající na schválení klikněte na tlačítko DETAIL

2. V detailu žádosti je možné přestup schválit či zamítnout.

| FACR                                                                         | M<br>Přeh                          | Žádost o<br>© Čeká na<br>Žádost ze dn    | <b>přestup22</b><br>schválení přest<br><sup>10</sup> 22.04.2025 | . <b>04.2025 4</b><br>upu mat. klubem  | :54:36                         |                            |                  |                             |
|------------------------------------------------------------------------------|------------------------------------|------------------------------------------|-----------------------------------------------------------------|----------------------------------------|--------------------------------|----------------------------|------------------|-----------------------------|
|                                                                              |                                    | Informace o členo                        | ovi                                                             |                                        |                                |                            |                  |                             |
| PŘEHLED                                                                      | ¢                                  | <b>Jméno a příjmení</b><br>Monika Veselá | id 8<br>0104                                                    | ena<br>11746                           | Narozen<br>16.04.2001          | Vēk<br>24                  |                  |                             |
|                                                                              | Kor                                | Přestupující klub                        |                                                                 |                                        | Přestup z klubu (              | (mateřský klub)            |                  |                             |
|                                                                              | U<br>Te                            | ID klubu<br>7777777                      | Název<br>Testovací KLUB                                         | Adresa<br>Ulice hlavni,<br>Hluboká nad | ID klubu<br>8030511            | Název<br>Test oddil 2      | Adresa<br>,      | poplatek fotbalu<br>Od      |
|                                                                              | s<br>C                             | Email                                    |                                                                 | Vilavou                                |                                |                            |                  | 22.04.2025                  |
|                                                                              |                                    | Fotografie                               |                                                                 |                                        | Kontaktní údaje                |                            |                  |                             |
|                                                                              | Infc                               | Aktuální fotografie                      |                                                                 |                                        | Ulice<br>Testová 1233<br>Email | Město/Obec<br>Testov 15845 | Telefon          |                             |
|                                                                              | 2                                  | Ostatní údaje                            |                                                                 |                                        |                                |                            |                  | Registrace od<br>22.04.2025 |
|                                                                              |                                    | Poznámka k žádosti:                      |                                                                 |                                        |                                |                            |                  |                             |
|                                                                              | Žác                                | Poznámka k rozhodn                       | utí                                                             |                                        |                                |                            |                  |                             |
|                                                                              | 2a<br>©                            |                                          |                                                                 |                                        |                                |                            |                  |                             |
|                                                                              |                                    | Tisknout Ka                              | rta hráče                                                       | stup hráče                             |                                |                            | Historie žádosti |                             |
| DEBUG INFO:<br>Původní URL: /public/hraci/o<br>Celá původní URL: http://akc. | osoby-detail/?r<br>.is.fotbal.cz/p | Identifikátor vaši žádosti je: 07        | 54520cc5e4470Fa71c660                                           | eesec0fd47241-30206                    |                                |                            |                  | ļ                           |